## Applied Biosystems QuantStudio 6 & 7 Real-Time PCR System

简明操作手册

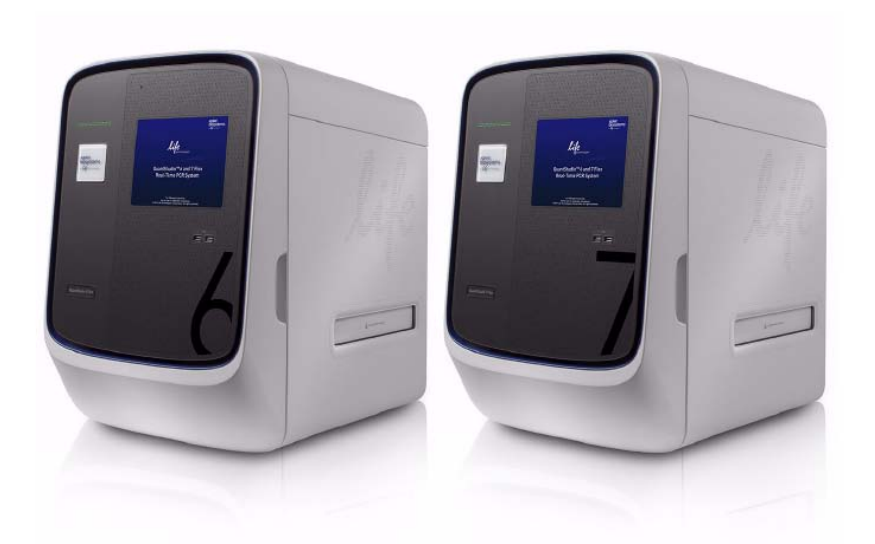

Thermo Fisher Scientific 售后服务热线: 800 820 8982/ 400 820 8982

## QuantStudio 6 & 7 定量PCR 仪简易设置

1、启动电脑,开启定量PCR仪的电源,双击电脑桌面

"QuantStudio 6&7 Software"快捷方式,进入初始界面。

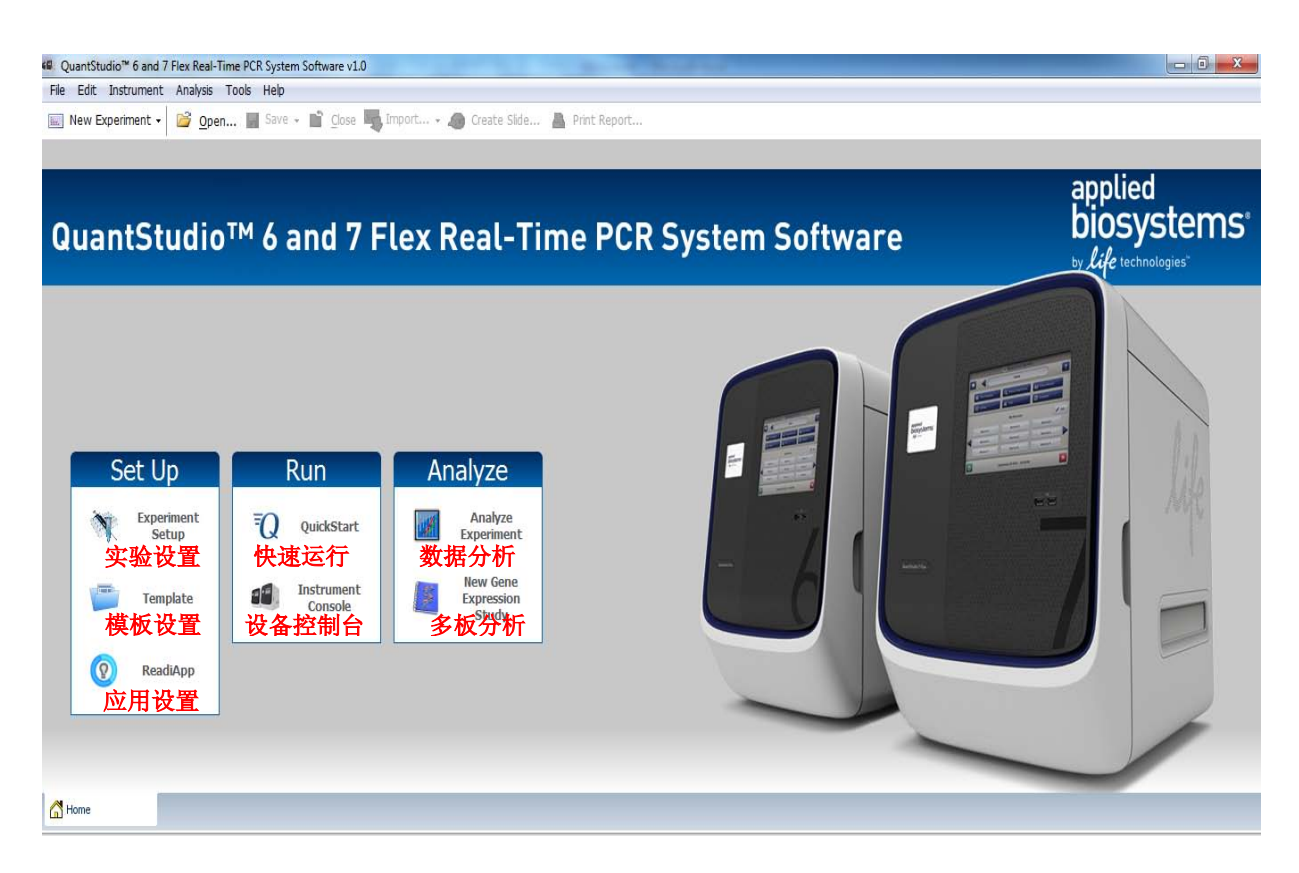

从上图中,可以看到主菜单中有 3 个大项, "Set up"、"Run"、

"Analyze"分别为"实验设置"、"实验运行"、"实验结果分析"。"设置"项下有"实验设置"、"模板设置"、"应用设置" 三小项;"运行"项下有"快速运行"、"设备控制台";"分析"项下有"数据分析"、"多板分析"。

## 2、常规实验设置,点击"Experiment Setup",进入实验设置主界面。

| 📽 QuantStudio™ 6 and 7    | Flex Real-Time PCR System Software v1.0                           |                                                             |                       |                      |
|---------------------------|-------------------------------------------------------------------|-------------------------------------------------------------|-----------------------|----------------------|
| File Edit Instrument      | Analysis Tools Help                                               |                                                             |                       |                      |
| 🔝 New Experiment 🗸        | 📔 Open 🛃 Save 🗸 📔 Close 🌄 Import                                  | 🕶 🌆 Create Slide 📇 Print Report                             |                       |                      |
| Experiment Menu           | Experiment: 2015-01-27 104710                                     | Type: Standard Curve                                        | Reagents: Ta          | aqMan® Reagents 🛛 👔  |
| Setup                     | * Experiment Name: 2015-01-27 104710<br>Barcode:<br>User Name:    | 实验名称(必填)                                                    | Comments:             |                      |
| Experiment The Properties | Which instrument type are you using<br>QuantStudio™ 6 Flex System | to run the experiment? 仪器类型<br>✓ QuantStudio™ 7 Flex System | (必选)                  |                      |
| Assign<br>Run Method      | • Which block are you using to run the                            | experiment? 仪器加热                                            | 奠块类型(必选)              |                      |
|                           | 384-Well                                                          | Array Card                                                  | ✓ 96-Well (0.2mL)     | Fast 96-Well (0.1mL) |
| Run                       | What type of experiment do you want                               | t to set up? 实验类型                                           | (必选)                  |                      |
|                           | ✓ Standard Curve                                                  | Relative Standard Curve                                     | Comparative Cτ (ΔΔCτ) | Melt Curve           |
|                           | High Resolution Melt                                              | Genotyping                                                  | Presence/Absence      |                      |
| Analysis                  | • Which reagents do you want to use to                            | o detect the target sequen 突脸试剂                             | 类型(必选)                |                      |
| Export                    | ✓ TaqMan® Reagents                                                | SYBR® Green Reagents                                        | Other                 |                      |
|                           | * What properties do you want for the i                           | instrument run?  运行模式                                       | (必选)                  |                      |
|                           | Standard                                                          | Fast                                                        |                       | Ŧ                    |
| A Home                    | 🔜 2015-01-27 10 🗙                                                 |                                                             |                       |                      |

设置主界面下左边为导航树,可以选择"设置(Setup)"、

"运行(Run)"、"分析(Analysis)"和"输出

(Export)"选项,右边为相应设置。当选择Set up 的第一小项"Experiment Properties(实验属性)"时,右边显示图上的选择画面,需要选择仪器类型,仪器加热模块类型、实验 类型、实验试剂类型和运行模式。

3、上一项选择完毕,向下选择"Define"来定义实验内容。 在右边"Target"框中定义检测目标,例如,要检测的目标基因用TaqMan探针法,要填写相应的报告荧光基团 (Reporter)和淬灭基团(Quencher),如用SyberGreen等 染料法,则填写相应的报告荧光基团(Reporter),淬灭基团 (Quencher)选择"None"; "Sample"框填写不同的样品 名称;如果实验有生物学组群重复,可以在"Biological Replace Groups"中填写;要注意参比荧光的填写,如有 ROX作为参比荧光,则选择ROX,如没有,则选择None。 注意:请详细阅读所使用试剂盒之说明书,确定以上所述之 信息点,之后再进行以上设置。

| e# QuantStudio™ 6 and 7 | Flex Real-Time PCR System Software v1.0                   | _                 | _                |                                                 |                      |               |               |   |
|-------------------------|-----------------------------------------------------------|-------------------|------------------|-------------------------------------------------|----------------------|---------------|---------------|---|
| File Edit Instrument    | Analysis Tools Help                                       |                   |                  |                                                 |                      |               |               |   |
| 🐘 New Experiment 🗸      | 📔 Open 🚽 Save 🗸 📸 Close 🖏 Impo                            | rt 🔹 🧶 Create Sli | de 📇 Print Repor | t                                               |                      |               |               |   |
| Experiment Menu         | Experiment: 2015-01-27 10471                              | D                 | Type: Standard   | l Curve                                         |                      | Reagents: Taq | Man® Reagents | 3 |
| Setup                   | Targets 荧光探针属性<br>New Save to Library Import from Library |                   | Samples 📩        | <mark> 样品属性</mark><br>Import from Library Delet | e 🏹 Import from File |               |               |   |
| Experiment              | Target Name                                               | Reporter          | Quencher         | Color                                           | Sample Name          | Color         |               |   |
| Properties              | Target 1                                                  | FAM               | NFQ-MGB          | <b>– –</b>                                      | Sample 1             | •             |               |   |
| Define<br>定义实验内         | 探针名称<br>•                                                 | 报告基团              | 淬灭基团             |                                                 | 样品名和                 | <u>亦</u>      |               |   |
| Run Method              | Biological Replicate Groups                               |                   |                  |                                                 | L                    |               |               |   |
|                         | New Delete                                                |                   |                  |                                                 |                      |               |               |   |
| Run                     | Biological Group Name Color                               |                   | Comments         |                                                 |                      |               |               |   |
| Analysis                |                                                           |                   |                  |                                                 |                      |               |               |   |
|                         | Passive Reference                                         |                   |                  |                                                 | Custom Task Name     |               |               |   |
|                         | <sup>№∞</sup> 参比荧光                                        |                   |                  |                                                 | New Delete           |               |               |   |
| Export                  |                                                           |                   |                  |                                                 | Name                 | Color         | Icon Char     |   |
| A Home                  | 2015-01-27 10 ×                                           |                   |                  |                                                 |                      |               |               |   |

4、完成"Define(定义实验内容)"项后,向下点选
"Assign"进行反应板设置。当你在右边反应板上选择后,可以在中间位置的"Target"和"Sample"中进行选择,打上
"√"即为该孔选择检测的目标基因和该孔的样品编号,例

如图中, "A1"号孔代表1号样品检测1号目标基因,结果 是未知量。

注意:通常对目标基因有三类 Task,分别为"U"未知量, "S"标准量,"N"阴性对照,我们推荐在设板过程中,明 确 Task。

| QuantStudio™ 6 and 7     | Flex Real-Time PCR System Software v1.0            | _                        | _                           | _            |             |   |   |     |            |          | _        |    |   |          |
|--------------------------|----------------------------------------------------|--------------------------|-----------------------------|--------------|-------------|---|---|-----|------------|----------|----------|----|---|----------|
| New Experiment •         | 🚰 Onen 📮 Save 🗸 🚔 Close 🗺 Imp                      | ort + 🐼 Crea             | te Slide                    | A Print Repo | rt          |   |   |     |            |          |          |    |   |          |
| Experiment Menu          | Experiment: 2015-01-27 10471                       | 10                       | Туре                        | e: Standar   | d Curve     |   |   | Rea | igents: Ta | aqMan® F | Reagents |    |   | 2        |
| Setup                    | Norme and Set Up Standards Targets <u>检测用探针</u>    | Plate Layout             | Well Table<br>Is ▼ Select V | vells 🔻 👫 🚺  | /iew Legend |   |   |     |            |          |          |    |   | ×        |
| Experiment<br>Properties | ☑ Target 1 U - + + + + + + + + + + + + + + + + + + | 1                        | 2                           | 3            | 4           | 5 | 6 | 7   | 8          | 9        | 10       | 11 | _ | 12       |
| Define                   | ◎ 标准品                                              | A Sample 1<br>U Target 1 | 以1                          | 号探针          | 检测          |   |   |     |            |          |          |    |   |          |
| Assign                   |                                                    | в                        | 151                         | 牛舶,」         | 几件          |   |   |     |            |          |          |    |   |          |
| Run Method               | Samples <mark>检测样品</mark>                          | с                        | 品为                          | 未知样          | 品。          |   |   |     |            |          |          |    | T |          |
| Run                      | Sample 1                                           | D                        | <b>C2</b>                   |              |             |   |   |     |            |          |          |    |   |          |
| Analysis                 | Biological Groups                                  | F                        |                             |              |             |   |   |     |            |          |          |    |   |          |
|                          |                                                    | G                        |                             |              |             |   |   |     |            |          |          |    |   |          |
| Export                   |                                                    | н                        |                             |              |             |   |   |     |            |          |          |    |   |          |
|                          |                                                    | Wells: 🕕 1 S             | 0 🛯 0                       |              |             |   |   |     |            |          |          |    |   | 95 Empty |
| A Home                   | 🔤 2015-01-27 10 🗙                                  | Wells: 🚺 1 S             | 0 🛛 0                       |              |             |   |   |     |            |          |          |    |   | 95 En    |

5、完成"Assign"项后,向下点选"Run Method"项,在右边,可以看到默认的运行程序,客户可以根据自己的试剂推荐和实验要求进行相应的更改。程序操作工作栏中,已有所

有可以用到的设置命令,可以根据实际情况进行操作。还要在程序操作工作栏上的反应体系中,填写实际的反应体系。

注意: 必须在适当的荧光采集步骤中,确认荧光采集标志是 打开的,即相机的标志是可见的,如灰色隐身状,代表荧光 采集关闭。

6、完成左边导航树中"Setup"项中的4项后,需要将以上

| <ul> <li>QuantStudio<sup>™</sup> 6 and 7</li> </ul>    | Fie加的                                          | 段CR System Softv删除所:                                       | 选                            | <u> </u>                                    |                       |               | x |
|--------------------------------------------------------|------------------------------------------------|------------------------------------------------------------|------------------------------|---------------------------------------------|-----------------------|---------------|---|
| File Edit Instrument                                   | Analysis To                                    | ools Help                                                  |                              |                                             |                       |               |   |
| 🔜 New Experiment 🗸                                     | 📔 <u>O</u> pen                                 | , 🔐 🐺 🐺 Close 🖏 Im                                         | port 🛛 👧 Create Slide 🔒      | Print Report                                |                       |               |   |
| Experiment Menu                                        | Experim                                        | nent: 2015-01-27 1047                                      | 10 Type:                     | Standard Curve                              | PCR Reagards: TaqN    | Man® Reagents | ? |
| CR 程序设置<br>Setup<br>Experiment<br>Properties<br>Define | Run Meti<br>Reaction V<br>Graphica<br>Add Stag | hod<br>Volume per Well: 50 µL<br>I View<br>Delete Selected | Undo Redo Collect Dela ▼     | ' <u>Open Run Method</u> Save Run Me        | hod gevent to Default |               |   |
| Assign                                                 |                                                | Hold                                                       | Stage                        | PCR 5                                       | tage 费来收集占            |               |   |
| Run Method                                             |                                                |                                                            |                              | Number of Cycle<br>Enable<br>Starting Cycle | s: 40 x AutoDelta     |               |   |
| Run                                                    | 100 °C75 °C                                    |                                                            | 95.0 °C<br>10:00             | 95.0 °C<br>1.6 °C/s 00:15<br>©              | 1.5°C/5 60.0°C        |               |   |
| Analysis                                               | 50 °C<br>25 °C                                 | 50.0 °C<br>02:00<br>1.6 °C/s                               |                              |                                             | 01:00                 |               |   |
| Export                                                 | 0 °C_                                          | Step1                                                      | Step2                        | Step1                                       | Step2                 |               |   |
|                                                        | - Legen                                        | d —<br>a Collection On 💿 Data Collecti                     | on Off 🔺 AutoDelta On 🔺 Auto | )Delta Off                                  |                       |               |   |
| 🔒 Home                                                 | 2015-01-27                                     | 10 ×                                                       |                              |                                             |                       |               |   |

的设置保存成数据运行文件(以 eds 为后缀)。具体操作为:

点击软件菜单栏中的"Save (保存)"下拉菜单,点击 "Save As (存储为)",弹出对话框,选择存储的文件夹, 点击 Save 即可。

| QuantStudio™ 6 and 7     | Flex Rea | Time PCR System Software v1.0            | and the second second   | Contractor Managers of     | to Manual Red                 |                           | - 0 - X- |
|--------------------------|----------|------------------------------------------|-------------------------|----------------------------|-------------------------------|---------------------------|----------|
| File Edit Instrument     | Analys   | Tools Help                               |                         |                            |                               |                           |          |
| New Experiment -         | 🗳 o      | n 🛃 Save - 🖆 Close 🖏 Import              | - 👧 reate Side 🗎        | Print Report               |                               |                           |          |
| Experiment Henry         | Expe     | Save Ctrl+S                              | Type:                   | Standard Curve             | R                             | eagents: TaqMan® Reagents | 2        |
|                          | Run      | Save As Template Ctrl+T<br>ethod         |                         |                            |                               |                           |          |
| Setup                    | React    | on Volume per Well: 50 µl.               |                         |                            |                               |                           |          |
| Experiment<br>Properties |          |                                          |                         |                            |                               |                           |          |
| Define                   | Add      | Stage 🔻 Add Step 👻 Delete Selected Un    | sdo Redo Collect Data 🔻 | Open Run Method Save Run M | whod <u>Bevert to Default</u> |                           |          |
| Assign                   |          | Hold Stage                               |                         | PCR                        | Stage                         |                           | <u> </u> |
| Run Method               |          |                                          |                         | Number of Cycl             | AutoDelta                     |                           |          |
|                          |          |                                          |                         | Starting Cycle             | 1 <u>*</u>                    |                           |          |
|                          | 100 *    | -                                        | 95.0 °C                 | 95.0 °C                    |                               | 7                         |          |
| Run                      | 76 1     |                                          | 10:00                   | 1.6 °C/s 00:15             |                               |                           | 2        |
|                          |          | 50.0 °C                                  | 1.6 °C/s                |                            | 1.6°C/5 60.0 °C               | _                         |          |
|                          |          | 02:00                                    |                         |                            | 01:00                         |                           |          |
| Analysis                 | 25 1     | 1.6 °Q's                                 |                         |                            |                               |                           |          |
|                          | 0.1      | 2 Ohand                                  | Closed                  | Plant                      | Chan 3                        | _                         | -        |
| Export                   | Le       | gend                                     |                         |                            |                               |                           | ,        |
|                          |          | Data Collection On i Data Collection Off | 🔺 AutoDelta On 🔺 Auto   | Delta Off                  |                               |                           |          |
|                          |          |                                          |                         |                            |                               |                           |          |
| A Home                   | 2015-0   | 1-27 14 ×                                |                         |                            |                               |                           |          |

| 🔄 New Experiment 🔸                 | 📴 Open 🛃 Save - 📋        | Close 📉 Import | 🔹 🍻 Create Slide 📇 Print Report                  |         |                            |   |
|------------------------------------|--------------------------|----------------|--------------------------------------------------|---------|----------------------------|---|
| Coperment Press                    | Experiment: 2015         | 01-27 145856   | Type: Standard Curve                             | . F     | teagents: TaqMan@ Reagents | 3 |
| <b>N</b>                           | Run Method               | 48 Save        |                                                  |         |                            |   |
| Setup                              | Reaction Volume per Wel: | Save in:       | 🍰 experiments                                    | 🔹 👌 🕫 🖽 |                            |   |
| Experiment<br>Properties<br>Define | Add Step ▼ Add Step ▼    | Recent Items   | 2014-08-22 224749.eds                            |         |                            |   |
| Assign<br>Run Method               |                          | Desktop        |                                                  |         |                            |   |
| 0                                  | 100 MC                   | My Documents   |                                                  |         |                            | E |
| Run                                | 76 °C                    |                |                                                  |         |                            |   |
|                                    | - × 00                   | Computer       |                                                  |         |                            |   |
| Analysis                           | 25 °C                    |                | Fie name: 2015-01-27 145056.eds                  |         | Save                       |   |
| - management                       | 0.0                      | Network        | Fles of type: Test Document Single files (*.eds) |         | Cancel                     | - |

7、在完成实验设置以及实验运行文件存储操作之后,我们就可以进入"Run"项中,如果前面设置没有问题,就可以按 "Start Run"键,开始实验进行。在点选"Run"项后,我 们可以在右边实时的看到程序运行过程中荧光采集的情况。

| QuantStudio™ 6 and        | 7 Flex Real-Time PCR System Software v1.0                  | _                                                |                                                                                                    | - • ×                       |
|---------------------------|------------------------------------------------------------|--------------------------------------------------|----------------------------------------------------------------------------------------------------|-----------------------------|
| File Edit Instrument      | t Analysis Tools Help                                      | Create Slide 🚇 Print Report                      |                                                                                                    |                             |
| Experiment Menu           | Experiment: 2015-01-27 104710                              | Type: Standard Curve                             | Reagents: TaqMan@ Reagents                                                                                                    | ?                           |
| Setup                     | Run Status<br>① TAAT RUN 实验开始运行<br>Run Status: Not Started | There are no<br>Go to Instrument Console and add | instruments available.                                                                                                    | Name: None<br>Notifications |
| Run<br>Amplification Plot | Amplification Plot<br>扩增曲线                                 | ፆፆª ▙ 본 🗄                                        | Plate Layout       Image: Show in Wells     ▼ Select Wells       Image: Show in Wells     ▼ Select Wells       Image: Show in Wells     ▼ Select Wells |                             |
| Run Method                | 温度曲线 Amplification<br>PCR 程序                               | Plot                                             |                                                                                                    |                             |
| View Run Data             | 6.8                                                        |                                                  |                                                                                                    |                             |
| Export                    | 0.0 2 4 6 8 10 12 14 16 18 20 5<br>Cycle                   |                                                  |                                                                                                    |                             |

8、反应完成后,我们可以在"Analysis(结果分析)"项 中,看到本次实验的具体数据。用探针法和染料法都有扩增 曲线、多重荧光信号曲线和原始荧光信号,如做绝对定量和 相对定量,还会有标准曲线,用染料法,还有融解曲线。 注意:1 如果对右边板中的数据进行了修改,要按一下右上 方的"分析(Analysis)"键来矫正输出更改后的数据。

 在图例中的红色框中,是扩增曲线阈值和基线调整区域, 可以根据具体的实验结果进行相关数据的更改。

3 此图例显示的扩增曲线的对数图谱形式,如果需要转换为 常见的线形图谱,则可点击绿色框所标示的Graph Type之下 拉框,点击"linear(线性)"即可。"Log(对数)"则对 应为对数图谱。

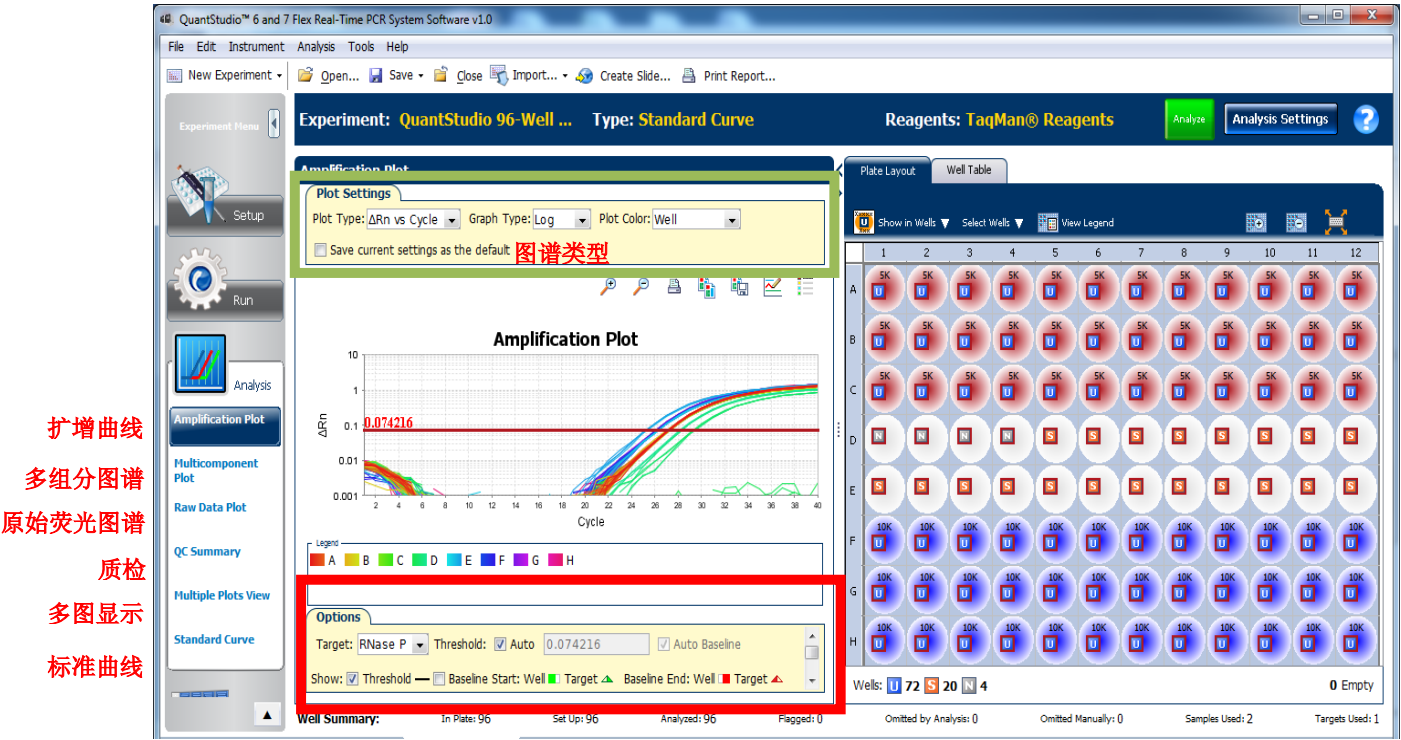

## 9、按右上方的"分析设置(Analysis Setting)"键,也可以 在其中的红色方框中进行阈值、基线的调整。

| QuantStudio™ 6 and 7                   | Flex Real-                                                                                                    | Time PCR System So             | ftware v1.0                         |                     | when the same fragetter.         | the strength of the                      | Name and State                                                       |                 | . O X            |
|----------------------------------------|----------------------------------------------------------------------------------------------------|--------------------------------|-------------------------------------|---------------------|----------------------------------|------------------------------------------|----------------------------------------------------------------------|-----------------|------------------|
| File Edit Instrument                   | Analysis                                                                                                    | Tools Help                     |                                     |                     |                                  |                                          |                                                                      |                 |                  |
| 📖 New Experiment 🗸                     | ممر 🚰                                                                                                    | en 🖵 Save 🗸 🖡                  | 🗎 Close 🖳 Impo                      | rt 🔹 🚱 Cre          | ate Slide 📇 Print Ren            | ort                                      |                                                                      | -               |                  |
|                                        | 45                                                                                                    | Analysis Settings fo           | r 2015-01-27 145856                 | 5                   | _                                |                                          | ×                                                                    |                 |                  |
| Experiment Menu                        | Ex                                                                                                    |                                |                                     | 1                   |                                  | )                                        |                                                                      | Analysis Settir | ngs 💽            |
| 0                                      |                                                                                                    | CT Settings FI                 | ag Settings Adv.                    | anced Settings      | Standard Curve Settings          |                                          |                                                                      |                 |                  |
|                                        | An                                                                                                    | Review the de<br>change the se | fault settings for analy<br>ttings. | sis of targets in t | his experiment. To use differen  | settings for a target, select th         | e target from the table, deselect <b>Use Default Settings</b> , then |                 |                  |
| Data Step Selection Algorithm Settings |                                                                                                    |                                |                                     |                     |                                  |                                          |                                                                      |                 | ×                |
| -                                      | Select the step and stage to use for CT analysis. Only stage/step combinations for which data suitable for CT analysis have been collected are displayed. |                                |                                     |                     |                                  |                                          |                                                                      |                 | 11 12            |
| Run                                    |                                                                                                    | Stage 2, Step                  | 2 🔻                                 |                     |                                  |                                          |                                                                      |                 |                  |
|                                        |                                                                                                    | Default CT Se                  | ttings —                            |                     |                                  |                                          |                                                                      |                 |                  |
| · //· —                                |                                                                                                    | Default CT setting             | gs are used to calculate            | e the Cτ for targe  | ts without custom settings. To e | dit the default settings, dick <b>Ec</b> | dit Default Settings.                                                |                 |                  |
| Analysis                               |                                                                                                    | Threshold: AU                  | TO Baseline Start (                 | Cycle: AUTO B       | aseline End Cycle: AUTO          | Edit Default Settings                    |                                                                      |                 |                  |
| Amplification Plot                     |                                                                                                    | Select a Targe                 | et                                  |                     |                                  |                                          | CT Settings for Target 1                                             |                 |                  |
| Multicomponent                         |                                                                                                    | Target                         | Thresh                              | old                 | Baseline Start                   | Baseline End                             | C⊤ Settings to Use: 📝 Default Settings                               |                 |                  |
| Plot                                   |                                                                                                    | Target 1                       | AUTO                                |                     | AUTO                             | AUTO                                     | Automatic Threshold                                                  |                 |                  |
| Raw Data Plot                          | <b>c</b>                                                                                                    |                                |                                     |                     |                                  | ·                                        | Threshold: 0.2                                                       |                 |                  |
| OC Summary                             |                                                                                                    |                                |                                     |                     |                                  |                                          | 🖉 Automatic Baseline                                                 |                 |                  |
| (,                                     |                                                                                                    |                                |                                     |                     |                                  |                                          | Baseline Start Cycle: 3 🖨 End Cycle: 15 🖨                            |                 |                  |
| Multiple Plots View                    |                                                                                                    |                                |                                     |                     |                                  |                                          |                                                                      |                 |                  |
| and the second                         |                                                                                                    |                                |                                     |                     |                                  |                                          |                                                                      |                 |                  |
| Standard Curve                         |                                                                                                    |                                | (                                   |                     |                                  |                                          |                                                                      |                 | 96 Empty         |
| <b>A</b>                               | Wel                                                                                                    | Save to Library                | Load from Lit                       | prary               |                                  | Revert to Default                        | Analysis Settings Analysis Settings Cancel                           | .0              | Targets Used: () |
| 🚹 Home                                 | 2015-0                                                                                                    | 1-27 14 ×                      |                                     |                     |                                  |                                          |                                                                      |                 |                  |

10、数据分析也完成后,可以选择左边导航树的最下一项 "输出(Export)"键进行数据输出。操作者可以通过打钩 决定输出文件的名称,确定输出文件的位置及输出文件的类型,主要输出文件类型是Excel的文件和TXT的文档文件。

| Analysis Tools Help                                                                                                    |                                                                                                    |                                                                                                    |                                                                                                    |                                    |                |                                                                                                    |                                                                                                    |                                                                                                    |
|----------------------------------------------------------------------------------------------------|----------------------------------------------------------------------------------------------------|----------------------------------------------------------------------------------------------------|----------------------------------------------------------------------------------------------------|------------------------------------|----------------|----------------------------------------------------------------------------------------------------|----------------------------------------------------------------------------------------------------|----------------------------------------------------------------------------------------------------|
| 📔 Open 🛃 Save 🗸 📔 Close 📉 Impr                                                                                                    | ort 🗸 🛷 Create Slide 📇 Print Rep                                                                                                    | oort                                                                                                    |                                                                                                    |                                    |                |                                                                                                    |                                                                                                    |                                                                                                    |
| Experiment: 2015-01-27 14585                                                                                                    | 6 Type: Standard                                                                                                    | l Curve                                                                                                    |                                                                                                    | Reagents: T                        | aqMan® Reag    | jents                                                                                                    | Export                                                                                                    |                                                                                                    |
| Auto Export Format : Q                                                                                                    | uantStudio™ 6 and 7                                                                                                    | •                                                                                                    | Export Data To: 🔘                                                                                                    | One File 🔘 Separate                | Files          | V Open file(s)                                                                                                    | when export is com                                                                                                    | nplet                                                                                                    |
| <b>输出位置</b><br>Export File Location: D:\Applied Biosyster                                                                                                    | ms\Export                                                                                                    | Browse                                                                                                    | 出文件名和<br>xport File Name: 20                                                                                                    | <mark>你</mark><br>15-01-27 145856_ | data           | 输出文                                                                                                    | <mark>件类型</mark><br>Type: 🔊 (*.xls)                                                                                                    | ) 🔻                                                                                                    |
| Sample Setup Raw Data                                                                                                    | Amplification                                                                                                    | 🗸 Results 🗌 Re                                                                                                    | agent Information                                                                                                    |                                    |                |                                                                                                    |                                                                                                    |                                                                                                    |
| 样品排布 原始数据 步                                                                                                    |                                                                                                    |                                                                                                    |                                                                                                    |                                    |                |                                                                                                    |                                                                                                    |                                                                                                    |
| Select Content                                                                                                    | Well Well Position                                                                                                    | Sample Name                                                                                                    | Sample Color                                                                                                    | Biogroup Name                      | Biogroup Color | Target Name                                                                                                    | Target Color                                                                                                    | _                                                                                                    |
| ☑ All Fields 所有区域                                                                                                    | 1 A1                                                                                                    |                                                                                                    |                                                                                                    |                                    |                |                                                                                                    |                                                                                                    |                                                                                                    |
| ■ Well 反应升。                                                                                                    | 2 A2                                                                                                    |                                                                                                    |                                                                                                    |                                    |                |                                                                                                    |                                                                                                    | 1                                                                                                    |
| 后应其位署                                                                                                    | 3 A3                                                                                                    |                                                                                                    |                                                                                                    |                                    |                |                                                                                                    |                                                                                                    | Ľ                                                                                                    |
| Well Position                                                                                                    | 4 A4                                                                                                    |                                                                                                    |                                                                                                    |                                    |                |                                                                                                    |                                                                                                    |                                                                                                    |
| ☑ Sample Name 样品名称                                                                                                    | E 5 A5                                                                                                    |                                                                                                    |                                                                                                    |                                    |                |                                                                                                    |                                                                                                    |                                                                                                    |
|                                                                                                    | 0.00                                                                                                    |                                                                                                    |                                                                                                    |                                    |                |                                                                                                    |                                                                                                    |                                                                                                    |
|                                                                                                    | 7 A7                                                                                                    |                                                                                                    |                                                                                                    |                                    |                |                                                                                                    |                                                                                                    |                                                                                                    |
| ☑ Sample Color 样品颜色                                                                                                    | 7 A7<br>8 A8                                                                                                    |                                                                                                    |                                                                                                    |                                    |                |                                                                                                    |                                                                                                    |                                                                                                    |
| ☑ Sample Color <mark>样品颜色</mark><br>☑ Biogroup Name                                                                                                    | 7 A7<br>8 A8<br>9 A9                                                                                                    |                                                                                                    |                                                                                                    |                                    |                |                                                                                                    |                                                                                                    |                                                                                                    |
| <ul> <li>✓ Sample Color 样品颜色</li> <li>✓ Biogroup Name</li> </ul>                                                                                                | 7 A7<br>8 A8<br>9 A9<br>10 A10                                                                                                    |                                                                                                    |                                                                                                    |                                    |                |                                                                                                    |                                                                                                    |                                                                                                    |
| ☑ Sample Color 样品颜色<br>☑ Biogroup Name<br>☑ Biogroup Color                                                                                                    | 7 A7<br>8 A8<br>9 A9<br>10 A10<br>11 A11                                                                                                    |                                                                                                    |                                                                                                    |                                    |                |                                                                                                    |                                                                                                    |                                                                                                    |
| <ul> <li>✓ Sample Color 样品颜色</li> <li>✓ Biogroup Name</li> <li>✓ Biogroup Color</li> <li>✓ Target Name</li> </ul>                                               | 7 A7<br>8 A8<br>9 A9<br>10 A10<br>11 A11<br>12 A12<br>13 B1                                                                                                    |                                                                                                    |                                                                                                    |                                    |                |                                                                                                    |                                                                                                    |                                                                                                    |
| <ul> <li>☑ Sample Color 样品颜色</li> <li>☑ Biogroup Name</li> <li>☑ Biogroup Color</li> <li>☑ Target Name</li> <li>☑ Target Name</li> <li>☑ Target Name</li> </ul> | 7 A7<br>8 A8<br>9 A9<br>10 A10<br>11 A11<br>12 A12<br>13 B1<br>14 B2                                                                                                    |                                                                                                    |                                                                                                    |                                    |                |                                                                                                    |                                                                                                    |                                                                                                    |
|                                                                                                    | <ul> <li>○ Open Save · ○ Close 「Imple Compariment: 2015-01-27 14585</li> <li>○ Auto Export Format: ○ 101-27 14585</li> <li>○ Auto Export Format: ○ 101-27 14585</li> <li>○ Auto Export File Location: D:\Applied Blosystem</li> <li>○ Sample Setup ○ Raw Data ○ 101 月1月1日</li> <li>○ Select Content</li> <li>○ All Fields 所有区域</li> <li>○ Well 反应孔</li> <li>○ Well Postion 反应孔位置</li> </ul> | <ul> <li>② Open Save &lt;          <ul> <li>② Open Save &lt;              <li>③ Cose </li> <li>③ Import &lt;</li></li></ul></li></ul> | <ul> <li>② Open ♀ Save ♥ ② Obe ♥ Import ◆ ④ Create Side △ Print Report</li> <li>Experiment: 2015-01-27 145856</li> <li>Type: Standard Curve</li> <li>Auto Export Format : QuantStudio ~ 6 and 7</li> <li>● Auto Export Format : QuantStudio ~ 6 and 7</li> <li>● Auto Export File Location: D:\Applied Blosystems\Export</li> <li>Browse</li> <li>● Sample Setup</li> <li>Rew Data</li> <li>● Amplification</li> <li>● Multicomponent</li> <li>○ Rew Data</li> <li>● Amplification</li> <li>● Multicomponent</li> <li>○ Rew Data</li> <li>○ Amplification</li> <li>○ Multicomponent</li> <li>○ Rew Data</li> <li>○ Amplification</li> <li>○ Multicomponent</li> <li>○ Rew Data</li> <li>○ Amplification</li> <li>○ Multicomponent</li> <li>○ Rew Data</li> <li>○ Amplification</li> <li>○ Multicomponent</li> <li>○ Rew Data</li> <li>○ Amplification</li> <li>○ Multicomponent</li> <li>○ Rew Data</li> <li>○ Amplification</li> <li>○ Multicomponent</li> <li>○ Rew Data</li> <li>○ Amplification</li> <li>○ Multicomponent</li> <li>○ Rew Data</li> <li>○ Amplification</li> <li>○ Multicomponent</li> <li>○ Rew Data</li> <li>○ Amplification</li> <li>○ Multicomponent</li> <li>○ Rew Data</li> <li>○ Amplification</li> <li>○ Multicomponent</li> <li>○ Rew Data</li> <li>○ Amplification</li> <li>○ Multicomponent</li> <li>○ Rew Data</li> <li>○ Amplification</li> <li>○ Multicomponent</li> <li>○ Rew Data</li> <li>○ Amplification</li> <li>○ Multicomponent</li> <li>○ Rew Data</li> <li>○ Amplification</li> <li>○ Amplification</li> <li>○ Amplification</li> <li>○ Amplification</li> <li>○ Amplification</li> <li>○ Amplification</li> <li>○ Amplification</li> <li>○ Amplification</li> <li>○ Amplification</li> <li>○ Amplification</li> <li>○ Amplification</li> <li>○ Amplification</li> <li>○ Amplification<td></td><td></td><td>Image: State - State       Create Side       Print Report         Experiment:       2015-01-27 145856       Type:       Standard Curve       Reagents:       TagMan®       Reagent         Auto Export       Format:       QuantStudio<sup>™</sup> 6 and 7       Export Data To:       One File       Separate Files         Mill CO B<br/>Export File Location:       D:       Applied Blosystems/Export       Browse       Export File Name:       2013-01-27 145856_data         Sample Setup       Raw Data       Amplification       Mudacomponent       Presults       Reagent:       Information         File Hill File       Information       Sample Setup       Information       Sample Setup       Biogroup Name       Biogroup Color         Vell       Vell       Vell Position       Sample Name       Sample Color       Biogroup Name       Biogroup Color         Vell Position       Kož Al       Al       Al       Al       Al       Al</td><td>Image: State + ● Ques → Quester Side + → Quester Side → Print Report       Print Report         Experiment:       2015-01-27 145856       Type:       Standard Curve       Reagents:       TaqMan@ Reagents         Auto Export       Format:       QuantStudio = 6 and 7       Export Data To: ● One File ● Separate Files       Ø Open file(s)         Auto Export       Format:       QuantStudio = 6 and 7       Export Data To: ● One File ● Separate Files       Ø Open file(s)         Mill ACT       Export File Location:       D: Applied Blosystems\Export       Browse       Export File Name:       2015-01-27 145856_data       1000000000000000000000000000000000000</td><td>Image: State + ● globe ● Import + ● Create Side ● Print Report         Experiment:       2015-01-27 145856       Type:       Standard Curve       Reagents:       TaqMan@ Reagents       Export         ● Auto Export       Format:       QuantStudio ~ 6 and 7       ● Export Data To: @ One File       ● Separate Files       Ø Open file(s) when export is contained by the seport File Location:       D: <a href="https://www.automatication">https://www.automatication</a>         ● Auto Export       Format:       QuantStudio ~ 6 and 7       ● Export Data To: @ One File       ● Separate Files       Ø Open file(s) when export is contained by the seport File Location:         ● Auto Export       Format:       QuantStudio ~ 6 and 7       ● Export Pile Alame:       ② Open file(s) when export is contained by the seport File Location:       ○        Open file(s) when export is contained by the seport File Normation         ● Seport File Location:       ○.       Automatication       ● Multicomponent       ○ Results       ● Reagent Information         ● Select Content       ● Select Content       ● Multicomponent       ○ Results       ● Reagent Select Pile       ● Biogroup Name       ● Biogroup Color       Target Name       Target Color         ● Well       ○ Kei To Ala       ● Ala       ● Ala       ● Ala       ● Ala       ● Ala         ● Well       ○ Kei To Ala       ● Ala       ● Ala</td></li></ul> |                                    |                | Image: State - State       Create Side       Print Report         Experiment:       2015-01-27 145856       Type:       Standard Curve       Reagents:       TagMan®       Reagent         Auto Export       Format:       QuantStudio <sup>™</sup> 6 and 7       Export Data To:       One File       Separate Files         Mill CO B<br>Export File Location:       D:       Applied Blosystems/Export       Browse       Export File Name:       2013-01-27 145856_data         Sample Setup       Raw Data       Amplification       Mudacomponent       Presults       Reagent:       Information         File Hill File       Information       Sample Setup       Information       Sample Setup       Biogroup Name       Biogroup Color         Vell       Vell       Vell Position       Sample Name       Sample Color       Biogroup Name       Biogroup Color         Vell Position       Kož Al       Al       Al       Al       Al       Al | Image: State + ● Ques → Quester Side + → Quester Side → Print Report       Print Report         Experiment:       2015-01-27 145856       Type:       Standard Curve       Reagents:       TaqMan@ Reagents         Auto Export       Format:       QuantStudio = 6 and 7       Export Data To: ● One File ● Separate Files       Ø Open file(s)         Auto Export       Format:       QuantStudio = 6 and 7       Export Data To: ● One File ● Separate Files       Ø Open file(s)         Mill ACT       Export File Location:       D: Applied Blosystems\Export       Browse       Export File Name:       2015-01-27 145856_data       1000000000000000000000000000000000000 | Image: State + ● globe ● Import + ● Create Side ● Print Report         Experiment:       2015-01-27 145856       Type:       Standard Curve       Reagents:       TaqMan@ Reagents       Export         ● Auto Export       Format:       QuantStudio ~ 6 and 7       ● Export Data To: @ One File       ● Separate Files       Ø Open file(s) when export is contained by the seport File Location:       D: <a href="https://www.automatication">https://www.automatication</a> ● Auto Export       Format:       QuantStudio ~ 6 and 7       ● Export Data To: @ One File       ● Separate Files       Ø Open file(s) when export is contained by the seport File Location:         ● Auto Export       Format:       QuantStudio ~ 6 and 7       ● Export Pile Alame:       ② Open file(s) when export is contained by the seport File Location:       ○        Open file(s) when export is contained by the seport File Normation         ● Seport File Location:       ○.       Automatication       ● Multicomponent       ○ Results       ● Reagent Information         ● Select Content       ● Select Content       ● Multicomponent       ○ Results       ● Reagent Select Pile       ● Biogroup Name       ● Biogroup Color       Target Name       Target Color         ● Well       ○ Kei To Ala       ● Ala       ● Ala       ● Ala       ● Ala       ● Ala         ● Well       ○ Kei To Ala       ● Ala       ● Ala |

11、仪器的维护校正:点选软件菜单栏"Tool(工具)"项 下的最后一项"Instrument Console"后,我们进入了以下的 界面。在这个界面中,可以看到我们仪器的状态,按图中红 色圈中的"Manage Instrument",用户可以进入电脑主机和 PCR 仪器的信息交换控制台,进行实验数据的上传和下载。 右边的红色框区域"Maintenance Info"可以进入仪器校正 区,可以做常规的ROI、背景、染料、一致性等校正实验。

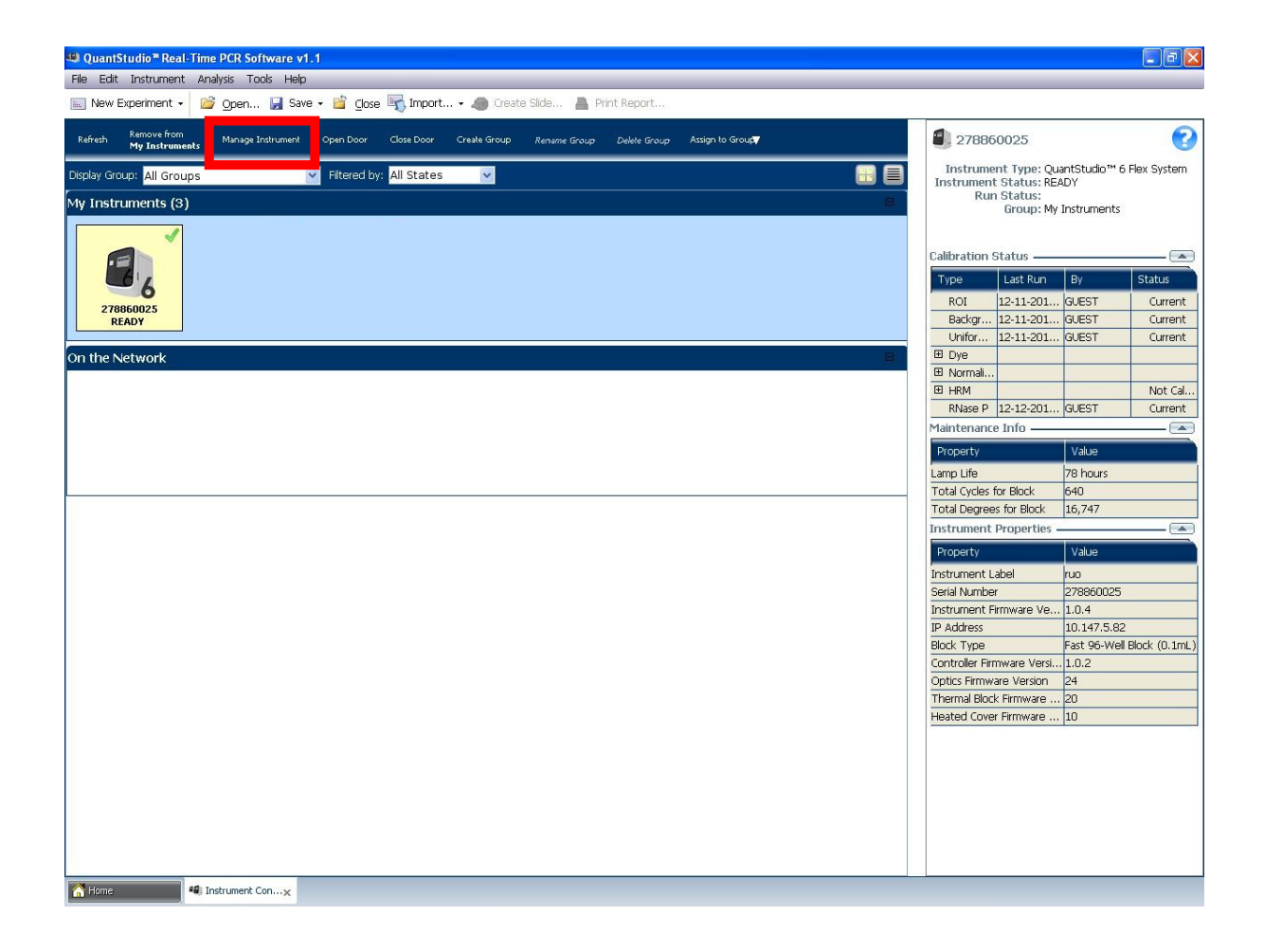

| 🥮 QuantStudio 🏾 Real-T | ime PCR Software v1.1                            |                                     |                            |                                                 |
|------------------------|--------------------------------------------------|-------------------------------------|----------------------------|-------------------------------------------------|
| File Edit Instrument   | Analysis Tools Help                              |                                     |                            |                                                 |
| 🔝 New Experiment 🗸     | 💕 Open 🛃 Save 🕶 首 Close 🛒 I                      | mport 🧢 Create Slide 👗 Print Repo   | irt                        |                                                 |
| 278860025              | 278860025 (Fast 9<br>QuantStudio™ 6 Fle<br>READY | 06-Well Block (0.1m∟))<br>ex System |                            |                                                 |
| Monitor                | ]                                                | Export Instrume                     | Monitor Running Experiment | Print Calibration Log Print Maintenance Summary |
|                        | Calibration Status                               |                                     |                            |                                                 |
| Information            | Туре                                             | Last Run                            | By                         | Status                                          |
|                        | ROI                                              | 12-11-2014 16:23:35 CST             | GUEST                      | Current                                         |
| Temperature            | Background                                       | 12-11-2014 16:32:26 CST             | GUEST                      | Current                                         |
| L                      | Uniformity                                       | 12-11-2014 16:41:20 CST             | GUEST                      | Current                                         |
| R.C.                   | 🗄 Dye                                            |                                     |                            |                                                 |
| 16                     | Normalization                                    |                                     |                            |                                                 |
| Maintenance            | HRM .                                            |                                     |                            | Not Calibrated                                  |
| Mainten                | RNase P                                          | 12-12-2014 11:26:46 CST             | GUEST                      | Current                                         |
|                        | Maintenance Info                                 |                                     |                            |                                                 |
|                        | Property                                         |                                     | Value                      |                                                 |
| Manage Files           | Lamp Life                                        |                                     | 78 hours                   |                                                 |
|                        | Total Cycles for Block                           |                                     | 640                        |                                                 |
|                        | Total Degrees for Block                          |                                     | 16,747                     |                                                 |
|                        | Instrument Properties                            |                                     |                            |                                                 |
|                        | Property                                         |                                     | Value                      |                                                 |
|                        | Instrument Label                                 |                                     | ruo                        |                                                 |
|                        | Serial Number                                    |                                     | 278860025                  |                                                 |
|                        | Instrument Firmware Version                      |                                     | 1.0.4                      |                                                 |
|                        | IP Address                                       |                                     | 10.147.5.82                |                                                 |
|                        | Block Type                                       |                                     | Fast 96-Well Block (0.1mL) |                                                 |
|                        | Controller Firmware Version                      |                                     | 1.0.2                      |                                                 |
|                        | Optics Firmware Version                          |                                     | 24                         |                                                 |
|                        | Thermal Block Firmware Version                   |                                     | 20                         |                                                 |
|                        | Heated Cover Firmware Version                    |                                     | 10                         |                                                 |
|                        |                                                  |                                     |                            |                                                 |

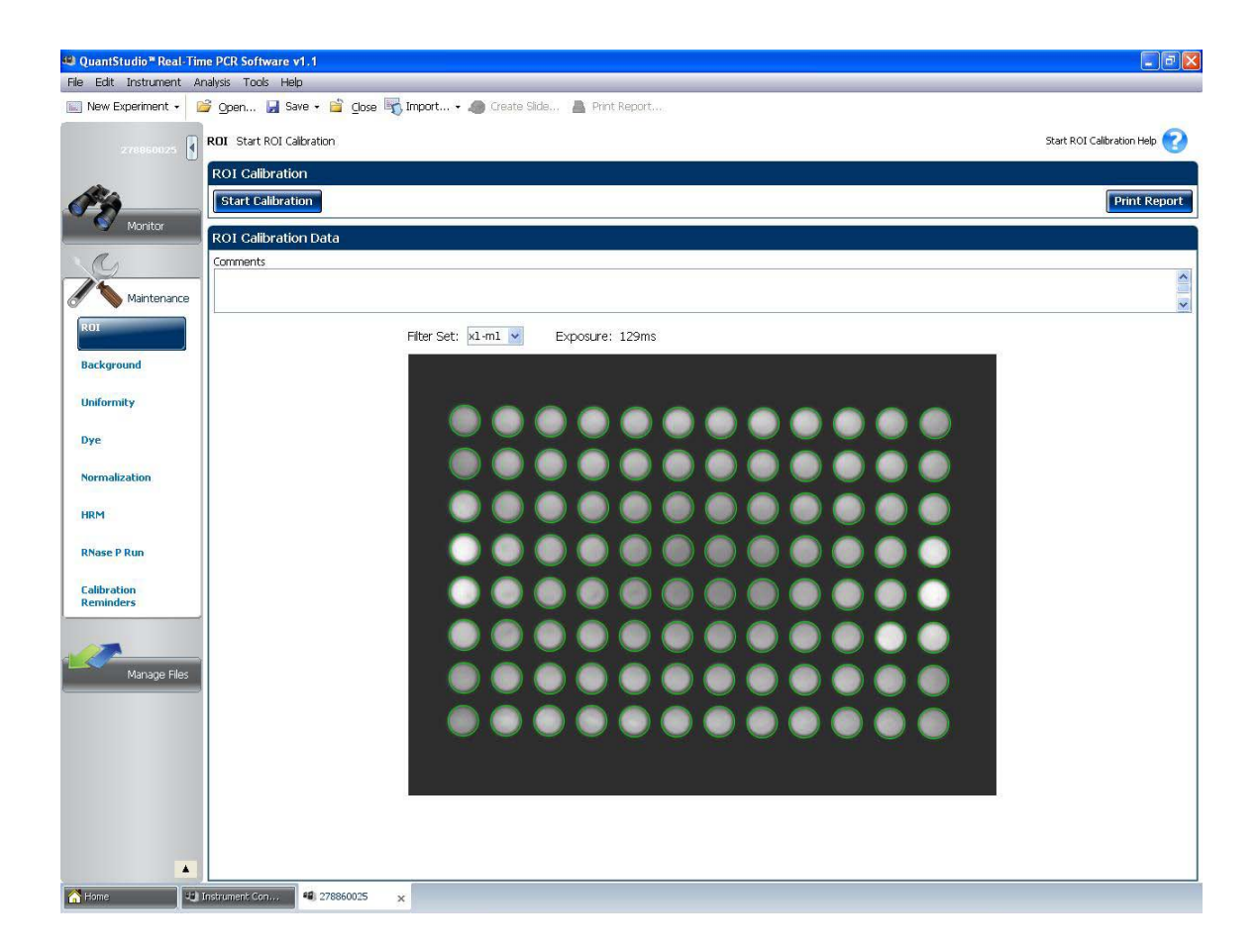